#### 令和4(2022)年度10月入学 東京大学大学院教育学研究科 大学院外国人研究生入学出願要項

東京大学大学院教育学研究科

●出願の際、書類不備のものは受け付けない。

●出願受付期間以外は、いかなる理由があっても願書は受理しない。また、書類提出後は、どのような事情があっても、内容の変更は認めず、また、一度提出された書類の返却はしない。

●提出書類は、オリジナルを提出すること(コピーは不可)。原本証明のない証書のコピーは受け付けない。

●日本語または英語以外で記載されている提出書類がある場合は、日本語訳(出願者の訳で可)を添付すること。

1. 出 願 資 格

外国籍を有する者で、次の条件のいずれかを満たし、かつ本研究科における研究に必要な日本語の能力(日本 語能力試験1級以上の日本語能力)を有する者(ただし、出願資格(3)により出願する者のうち身体教育学コースに 出願する者については、日本語能力を問わない)。

- (1) 大学を卒業した者(または入学までに卒業見込みの者)
- (2) 外国において学校教育における 16 年の課程を修了した者(または入学までに修了見込みの者)
- (3) 修士の学位又は専門職学位を得た者及び入学までに修士の学位又は専門職学位を得る見込みの者
- (4) 本研究科において適当と認めた者

#### 2. 出願手続

- (1) 出願期間
  - 令和4年4月8日(金)一令和4年4月20日(水)必着
- (2) 願書提出方法 「提出書類等」を一括して封筒に入れ、表書きに「大学院外国人研究生出願書類在中」(朱書き)と明記の上、 書留・速達郵便とすること。なお、海外から郵送する場合もこれに準ずる。

送付先 〒113-0033 東京都文京区本郷7丁目3番1号

東京大学大学院教育学研究科事務部学生支援チーム

- (3) 提出書類等
- ① 大学院外国人研究生入学願書本研究科所定の用紙に記入。

② 卒業(見込)・修了(見込)証明書及取得学位の記載のあるもの。出身大学・大学院で証明書を発行しない場び学位(見込)証明書
 ○ 本業(停了)証書の原本のコピーに出身大学・大学院の印を押したもの。出願者本人によるコピーは不可。ただし、出願資格(3)により出願する者は、出身大学院の修士(又は専門職学位)の修了(見込)証明書を提出すること。
 ③ 成績証明書
 ③ 学部または修士(又は専門職学位)の成績を証明するもの。出身大学・大

学院で証明書を発行しない場合は、成績表等の原本のコピーに出身大 学・大学院の印を押したもの。出願者本人によるコピーは不可。 ただし、出願資格(3)により出願する者は、出身大学院の成績証明書を提 出すること。

なお、交換留学した場合は、留学期間と成績がわかる証明書を提出すること。

# ④ 推薦書 出身大学の長(学部・研究科長含む)、又は指導教員のいずれかが作成したもので、推薦者の所属、職名、氏名、直筆署名(デジタル署名不可)のあるもの。1 通(任意様式)。

 ⑤ 日本語能力試験「認定結果及び成 コピー不可。 績に関する証明書」
 (財団法人日本国際教育支援協会 提出できない場合は、提出できない理由を明記した理由書(様式任意)を が発行した提出用の証明書に限る) 提出すること。
 ただし、出願資格(3)により出願する者のうち身体教育学コースに出願する

たたし、出願資格(3)により出願する者のつち身体教育学コースに出願する 者は、TOEFL 公式スコアの提出をもってこれに代えることができる。 ⑥ 検定料

9,800円

銀行振込又はコンビニエンスストアでの払込、ペイジー対応ATM、ペイ ジー対応ネットバンク、ネット専業銀行での払込若しくはクレジットカードで の払込のいずれかに限る。いずれの場合においても振込手数料又は払込 手数料は出願者本人の負担となる。外国送金での振り込みは受け付けな い。

ただし、外国人出願者のうち日本政府(文部科学省)奨学金留学生は納付 しなくてよい。

振込に関する詳細については、別紙「東京大学大学院教育学研究科検定 料払込方法」を参照の上、納入すること。

- ⑦ 写真(縦 4cm×横 3.5cm)
  3カ月以内に撮影したもので、上半身正面脱帽のものを願書に貼付すること。
- ⑧ 研究計画書本研究科所定の用紙に、日本語で本人による記入。 ただし、出願資格(3)により出願する者のうち身体教育学コースに出願する 者は、英語での記入を認める。
  - A4サイズ2枚以内に収めること。裏面等記入しないこと。
- 9 留学計画書本研究科所定の用紙に記入。
- ⑩ 住民票の写し 現在日本に在住している者のみ。コピー不可。
- ① 選考結果連絡先シート 本研究科所定の用紙に記入。
- 3. 選考方法

出願書類に基づいて、書類選考及び面接(場合により面接を行わないことがある)を行う。

4. 選 考 結 果

令和4年6月下旬頃までに通知する。

尚、電話やメールにての問い合わせには一切応じない。

5.入学手続

大学院外国人研究生として入学を許可された者は、指定期日(合格通知と同時に送付する書類に記載されてい る期日)までに、所定の入学手続を行い、入学料及び授業料を納入すること。指定された日までに、所定の入学手 続を完了しない者は、入学許可を取り消される。

入学料 84,600円

授業料 346,800円(年額)

(金額は、変更される場合がある。)

6.研究期間

大学院外国人研究生の研究期間は、1年とする。

ただし、同一の研究事項について1年を限度として延長を許可されることがある。

7. 研究経過報告書の提出

外国人研究生として入学を許可された者は、研究期間終了時の指定された日までに研究経過報告書(本研究科 指定用紙)を提出すること。

- 8. 注意事項
  - (1) 出願の際、書類不備のものは受け付けない。
  - (2) 出願受付期間以外は、いかなる理由があっても願書は受理しない。また、書類提出後は、どのような事情が あっても、内容の変更は認めず、また、一度提出された書類の返却はしない。
  - (3)入学願書における履歴等について虚偽の記載をした者は、入学後においても遡って入学を取り消すことがある。
  - (4) 提出書類は、オリジナルを提出すること(コピーは不可)。原本証明のない証書のコピーは受け付けない。
  - (5) 日本語または英語以外で記載されている提出書類がある場合は、日本語訳(出願者の訳で可)を添付すること。
  - (6) 財団法人日本国際教育支援協会が発行する日本語能力試験「認定結果及び成績に関する証明書」について は、こちらのサイトを参照すること:
     日本語能力試験「認定結果及び成績に関する証明書」発行について
     <a href="http://www.jlpt.jp/certificate/index.html">http://www.jlpt.jp/certificate/index.html</a>
     <a href="http://info.jees-jlpt.jp/certificate/">http://info.jees-jlpt.jp/certificate/</a>
  - (7) TOEFL公式スコア請求方法の詳細については国際教育交換協議会のサイトを参照すること:
    <a href="http://www.cieej.or.jp/toefl/">http://www.cieej.or.jp/toefl/</a>

(8)東京大学では、「外国為替及び外国貿易法」に基づいて「東京大学安全保障輸出管理規則」を定めて、技術の提供及び貨物の輸出の観点から外国人留学生の受入れに際し厳格な審査を行っています。 規制されている事項に該当する場合は、希望する研究活動に制限がかかる場合や研究ができない場合がありますので、ご注意ください。なお、詳細については、以下の本学安全保障輸出管理支援室ホームページを参照してください。

https://www.u-tokyo.ac.jp/adm/export-control/ja/rule.html

- (9)出願に当たって知り得た氏名、住所その他の個人情報については、①入学者選考、②選考結果の通知、③合格者に係る入学手続業務を行うために利用する。また、同個人情報は、入学者のみ①教務関係(学籍、修学等)、②学生支援関係(健康管理、奨学金申請、図書館の利用等)、③授業料徴収に関する業務を行うために利用する。
- (10)やむを得ない事情により渡日できない、あるいは渡日が遅れる場合は、指導教員の指導をオンラインで行うことがある。
- (11)問い合わせ・連絡先は次のとおり。 〒113-0033 東京都文京区本郷7丁目3番1号

東京大学大学院教育学研究科事務部学生支援チーム(国際交流担当)

Email: gakuseishien@p.u-tokyo.ac.jp

#### 東京大学大学院教育学研究科検定料振込方法

検定料 9,800 円は、銀行振込又はコンビニエンスストア若しくはクレジットカードにより振り 込むこと。いずれの場合においても振込手数料又は払込手数料は出願者本人の負担となる。

ただし、日本政府(文部科学省)奨学金留学生は納付しなくてよい。

振込又は払込は、2022年4月8日(金)以降にすること。

#### 【銀行振込の場合】

所定の振込依頼書に必要事項を記入のうえ、最寄りの金融機関(ゆうちょ銀行・郵便局不可)から 振り込むこと(ペイジー対応ATM、ペイジー対応ネットバンク、ネット専業銀行での所定の方 法での払込の場合を除き、ATM、インターネット等は利用しないこと)。

振り込みの際、振込金受取書(B票)及び検定料振込金受付証明書(C票)を受け取り、検定料振込 金受付証明書(C票)を貼付用紙の所定欄に貼り付けること。

#### 【コンビニエンスストアでの払込の場合】

コンビニエンスストアは、セブン - イレブン、ローソン、ミニストップ、ファミリーマートに限 る。払込に関する操作手順や注意事項については、別紙「東京大学大学院教育学研究科検定料払 込方法」を参照の上、払い込むこと。払込後、「入学検定料・選考料 利用明細書」の「収納証明 書」部分を切り取り、貼付用紙の所定欄に貼り付けること。

#### 【ペイジー対応ATM、ペイジー対応ネットバンク、ネット専業銀行での払込の場合】

払込に関する操作手順や注意事項については、別紙「東京大学大学院教育学研究科 検定料払込方法」 を参照の上、払い込むこと。払込後、E-支払いサイトの「申込内容照会」にアクセスし、受付完了時 に通知された【受付番号】と【生年月日】を入力し、照会結果を印刷して出願書類に同封すること。

#### 【クレジットカードでの払込の場合】

クレジットカードは、ビザカード、マスターカード、JCBカード、アメリカン・エキスプレス カードが利用可能。払込に関する操作手順や注意事項については、別紙「東京大学大学院教育学 研究科検定料払込方法」を参照の上、払い込むこと。払込後、E-支払いサイトの「申込内容照会」 にアクセスし、受付完了時に通知された【受付番号】と【生年月日】を入力し、照会結果を印刷して 出願書類に同封すること。

## 東京大学大学院 教育学研究科 検定料払込方法

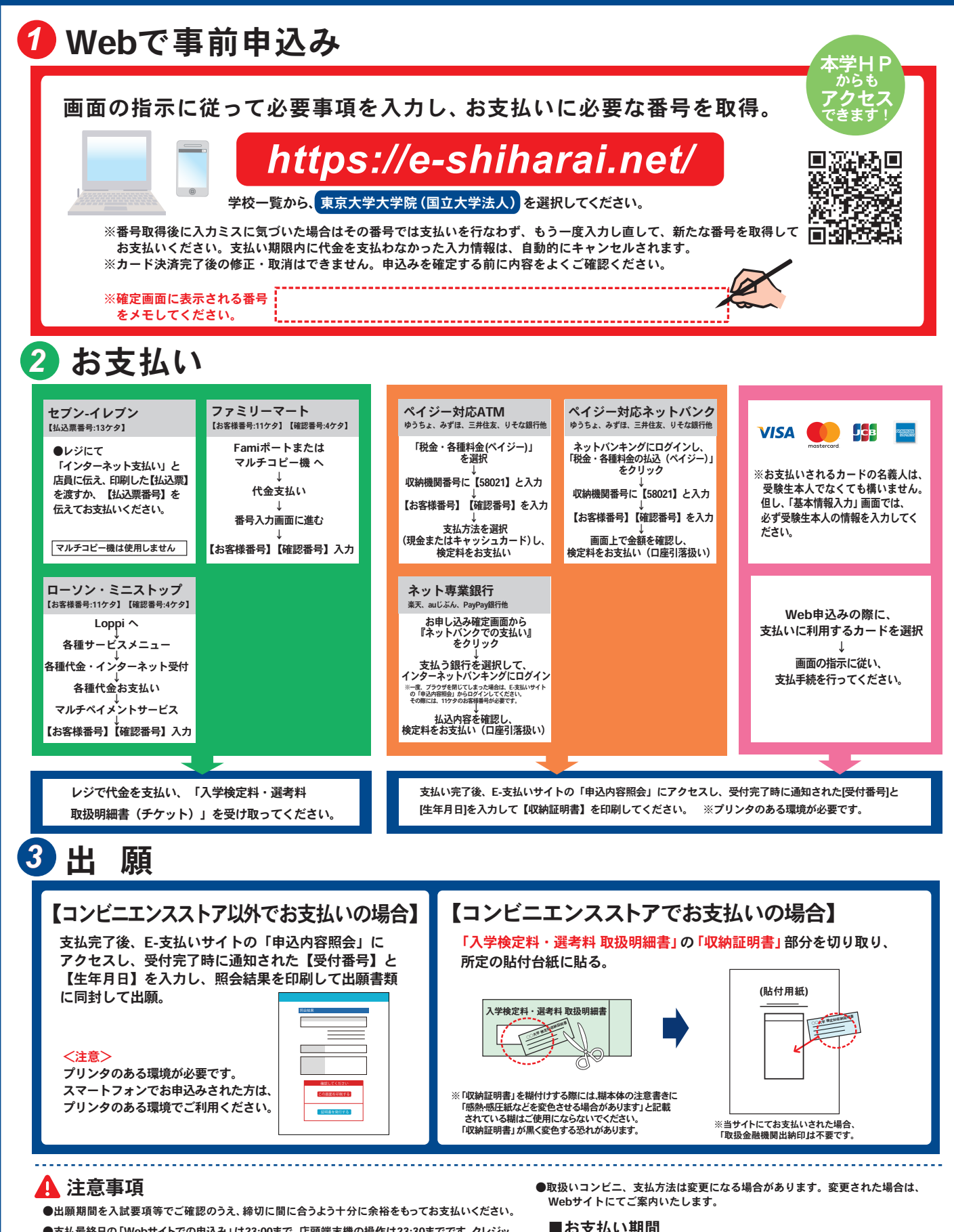

- ●支払最終日の「Webサイトでの申込み」は23:00まで、店頭端末機の操作は23:30までです。クレジッ トカードの場合、Webサイトでのお申込みと同時にお支払いが完了しますので、23:00までにお手続 きしてください。
- ●「検定料払込」についてのお問い合わせは、コンビニ店頭ではお答えできません。詳しくはWeb サイトをご確認ください。
- ●一度お支払いされた検定料は返金できません。
- ●検定料の他に事務手数料が別途かかります。詳しくはWebサイトをご確認ください。

| 大学院外国人研究生    | 2022年 4月 8日(金) ~ |
|--------------|------------------|
| (2022年10月入学) | 2022年 4月20日(水)   |
| 大学院外国人研究生    | 2022年10月 7日(金) ~ |
| (2023年4月入学)  | 2022年10月19日(水)   |

### THE UNIVERSITY OF TOKYO (Graduate Schools) How to make a Payment of Examination Fee by Credit Card

24 hours a day, 365 days a year, you can pay anytime! Easy, Convenient and Simple!

You can make a payment with your Credit Card

Access

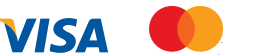

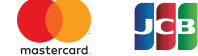

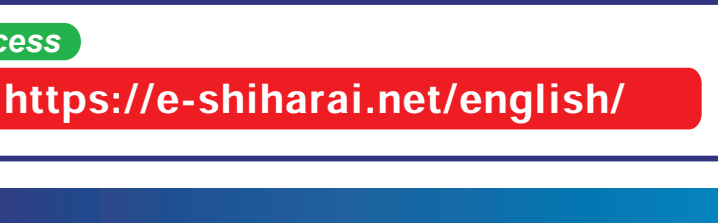

'ou can access from our website too!

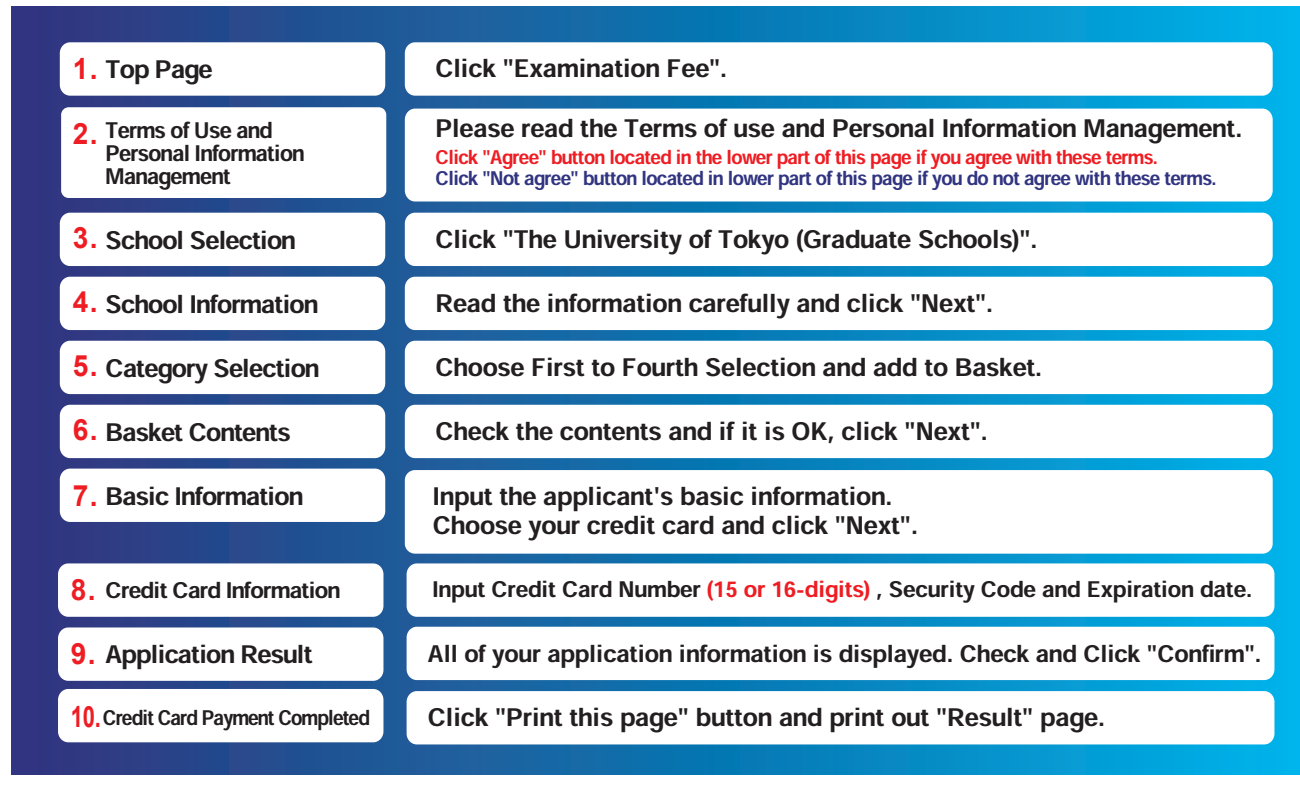

Enclose the printed "Result" page in an application envelope with

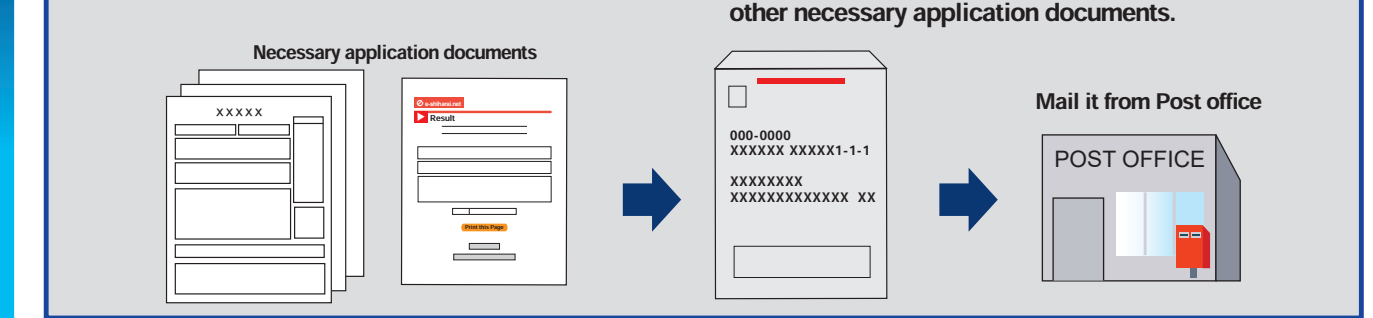

#### [NOTICE/FAQ]

Application

Web Application -- Credit Card Transaction

- •During payment periods and application periods mentioned in the application documents, you can make a payment anytime. Please confirm from application documents and complete payment in time for the application period.
- On the last date of the payment period, please finish card settlement procedure by 11:00pm Japan time.
- A fee is added to Examination fee. For further info, please visit our website.
- Please note that refund is not possible once you have made a payment of Entrance examination fee.
- •It is possible to use a card which carries a name different from that of the applicant. However, please make sure that the information on the basic information page is the applicant's information.
- If you did not print out "Result" page, you can check it later on Application Result page. Please enter "Receipt Number" and "Birth Date" to redisplay.
- Please directly contact the credit card company if your card is not accepted.

For questions or problems not mentioned here, please contact :

#### **E-Service Support Center** Tel: +81-3-5952-9052 (24 hours everyday)